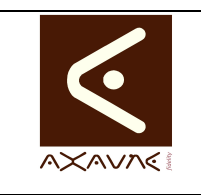

## **Ecran Visiotec**

Page 1 sur 11

| Rôle       | Présentat                                          | tion des                                       | fonctions disponibles sur l'éc                                                        | eran Visiotec.                                        |
|------------|----------------------------------------------------|------------------------------------------------|---------------------------------------------------------------------------------------|-------------------------------------------------------|
| Principe   | La visiote<br>- Par nom<br>- Par rubr<br>L'écran p | ec perme<br>n / mot c<br>rique de<br>permet de | et la recherche de modes opé<br>clé<br>e classement<br>le déclencher la création / mo | eratoires :<br>odification des documents. Il contient |
| Pré-requis | HTML                                               |                                                |                                                                                       | ModOP Vidéo 2020R03-03 et +                           |
|            | MP4                                                |                                                | Туре                                                                                  | Présentation                                          |
|            | Quick                                              |                                                | Niveau                                                                                | Découverte                                            |
|            |                                                    |                                                |                                                                                       |                                                       |

| Auto-evaluation des connaissance<br>Sélectionner une résolution vidéo<br>Utilisation des fichiers CHM - Aide<br>Sélectionner une résolution vidéo (Ve<br>Daily-IPS (Versión 1.0.0)<br>LEGRAND (Version 1.0.0)<br>LV-20161130 (Version 1.0.0)<br>Tapez le nom du modop ici (Versio<br>Utilisation d un leve moto pneuma | D. DAGRACA<br>D. DAGRACA<br>A. FREREJEAN<br>ersion 1.0.0) A        | LE CREUSOT<br>LE CREUSOT<br>Le Creusot<br>LE CREUSOT<br>LE CREUSOT<br>LE CREUSOT<br>LE CREUSOT               | Date de<br>11/03/2020<br>11/03/2020<br>06/03/2020<br>26/02/2020<br>12/09/2017<br>19/07/2017                        |
|----------------------------------------------------------------------------------------------------|--------------------------------------------------------------------|----------------------------------------------------------------------------------------------------|----------------------------------------------------------------------------------------------------|
| Auto-evaluation des connaissance<br>Sélectionner une résolution vidéo<br>Utilisation des fichiers CHM - Aide<br>Sélectionner une résolution vidéo (Ve<br>Daily-IPS (Versión 1.0.0)<br>LEGRAND (Version 1.0.0)<br>LV-20161130 (Version 1.0.0)<br>Tapez le nom du modop ici (Versio<br>Utilisation d un leve moto pneuma | D. DAGRACA<br>D. DAGRACA<br>A. FREREJEAN<br>ersion 1.0.0) A        | LE CREUSOT<br>Le CREUSOT<br>LE CREUSOT<br>LE CREUSOT<br>LE CREUSOT<br>LE CREUSOT                             | 11/03/2020<br>11/03/2020<br>06/03/2020<br>26/02/2020<br>12/09/2017<br>19/07/2017                                   |
| Julisation des fichiers CHM - Aide<br>Sélectionner une résolution vidéo (Ve<br>Daily-IPS (Versión 1.0.0)<br>LEGRAND (Version 1.0.0)<br>LV-20161130 (Version 1.0.0)<br>Tapez le nom du modop ici (Versio<br>Julisation d un leve moto pneuma                                                                            | A. FREREJEAN<br>A. FREREJEAN<br>A. FRERJEAN                        | LE CREUSOT<br>LE CREUSOT<br>LE CREUSOT<br>LE CREUSOT<br>LE CREUSOT                                           | 06/03/2020<br>26/02/2020<br>12/09/2017<br>19/07/2017                                                               |
| Sélectionner une résolution vidéo (Vé<br>Daily-IPS (Versión 1.0.0)<br>LEGRAND (Version 1.0.0)<br>LV-20161130 (Version 1.0.0)<br>Tapez le nom du modop ici (Versio<br>Jtilisation d un leve moto pneuma                                                                                                    | A. FRERJEAN                                                        | LE CREUSOT<br>LE CREUSOT<br>LE CREUSOT<br>LE CREUSOT                                                         | 26/02/2020<br>12/09/2017<br>19/07/2017                                                                             |
| Daily-IPS (Version 1.0.0)<br>LEGRAND (Version 1.0.0)<br>LV-20161130 (Version 1.0.0)<br>Tapez le nom du modop ici (Versio<br>Jtilisation d un leve moto pneuma                                                                                                    | A. FRERJEAN                                                        | LE CREUSOT<br>LE CREUSOT<br>LE CREUSOT                                                                       | 12/09/2017<br>19/07/2017                                                                                           |
| LEGRAND (Version 1.0.0)<br>LV-20161130 (Version 1.0.0)<br>Tapez le nom du modop ici (Versio<br>Jtilisation d un leve moto pneuma                                                                                                    | A. FRERJEAN                                                        | LE CREUSOT                                                                                                   | 19/07/2017                                                                                                    |
| LV-20161130 (Version 1.0.0)<br>Tapez le nom du modop ici (Versio<br>Jtilisation d un leve moto pneuma                                                                                                    |                                                                    | LE CREUSOT                                                                                                   |                                                                                                    |
| Tapez le nom du modop ici (Versio<br>Utilisation d un leve moto pneuma                                                                                                    |                                                                    |                                                                                                    | 15/03/2017                                                                                                    |
| Utilisation d un leve moto pneuma                                                                                                    |                                                                    | LE CREUSOT                                                                                                   | 15/03/2017                                                                                                    |
|                                                                                                    | AXAUNE                                                             | LE CREUSOT                                                                                                   | 09/02/2017                                                                                                    |
| 201638R08-04-12 (Version 1.0.0)                                                                                                    |                                                                    | LE CREUSOT                                                                                                   | 27/10/2016                                                                                                    |
| 201638R04-13 (Version 1.0.0)                                                                                                    |                                                                    | LE CREUSOT                                                                                                   | 27/10/2016                                                                                                    |
| R9-M-Operateur? (Version 1.0.0)                                                                                                    | A FREREJEAN                                                        | LE CREUSOT                                                                                                   | 12/10/2016                                                                                                    |
| R9-M-Operateur3 (Version 1.0.0)                                                                                                    | A FREREJEAN                                                        | LE CREUSOT                                                                                                   | 12/10/2016                                                                                                    |
|                                                                                                    |                                                                    |                                                                                                    |                                                                                                    |
|                                                                                                    |                                                                    |                                                                                                    |                                                                                                    |
|                                                                                                    |                                                                    |                                                                                                    |                                                                                                    |
|                                                                                                    |                                                                    |                                                                                                    |                                                                                                    |
|                                                                                                    |                                                                    |                                                                                                    |                                                                                                    |
|                                                                                                    |                                                                    |                                                                                                    |                                                                                                    |
|                                                                                                    |                                                                    |                                                                                                    |                                                                                                    |
|                                                                                                    |                                                                    |                                                                                                    |                                                                                                    |
|                                                                                                    |                                                                    |                                                                                                    |                                                                                                    |
|                                                                                                    |                                                                    |                                                                                                    |                                                                                                    |
|                                                                                                    |                                                                    |                                                                                                    |                                                                                                    |
|                                                                                                    |                                                                    |                                                                                                    |                                                                                                    |
|                                                                                                    |                                                                    |                                                                                                    |                                                                                                    |
|                                                                                                    |                                                                    |                                                                                                    |                                                                                                    |
|                                                                                                    |                                                                    |                                                                                                    |                                                                                                    |
|                                                                                                    | R9-M-Operateur2 (Version 1.0.0)<br>R9-M-Operateur3 (Version 1.0.0) | R9-M-Operateur2 (Version 1.0.0) A. FREREJEAN<br>R9-M-Operateur3 (Version 1.0.0) A. FREREJEAN<br>A. FREREJEAN | R9-M-Operateur3 (Version 1.0.0) A. FREREJEAN LE CREUSOT<br>R9-M-Operateur3 (Version 1.0.0) A. FREREJEAN LE CREUSOT |

**Fini** / **archivé** : Le ModOp est terminé, Validé et Archivé. Il est disponible dans le répertoire archives (en général sur le serveur) et dans l'espace de publication

AXAUNE fidelity - 30 bis rue du Mal JOFFRE - 71200 LE CREUSOT

## Partie 1 : Présentation générale

| Opérations élémentaires              | Astuces | Instruction                                                                                                    | Controle | Ecran |
|--------------------------------------|---------|----------------------------------------------------------------------------------------------------|----------|-------|
| 1- Accéder à la visiotèque           |         |                                                                                                    |          | 0     |
| 2- Visiotec par défaut               |         | par défaut Modop<br>Attente de<br>Validation et<br>Validés (Non<br>archivés) et Tri par<br>date de<br>MODIFICATION |          |       |
| 3- Codes couleur / Cases à<br>cocher |         |                                                                                                    |          | Ο     |
| 4- Afficher les ModOp en Cours       |         | cocher : "les<br>modops non<br>terminés"                                                                           |          |       |
| 5- Afficher les Modops Publiés       |         | Cocher "les<br>modops finis<br>Publiés"<br>Cocher "les<br>modops fini<br>Publiés"                                  |          |       |
| 6- Trier                             |         | Cliquer sur une<br>colonne pour trier                                                                              |          |       |
| 7- Utiliser la zone recherche        |         | Saisir une partie du<br>nom ou un mot clé<br>dans la zone<br>"Recherche"                                           |          |       |
| 8- Information de Détail             |         |                                                                                                    |          | 0     |
| 9- Filtrer                           |         | Utiliser les listes<br>déroulantes à<br>gauche                                                                     |          |       |

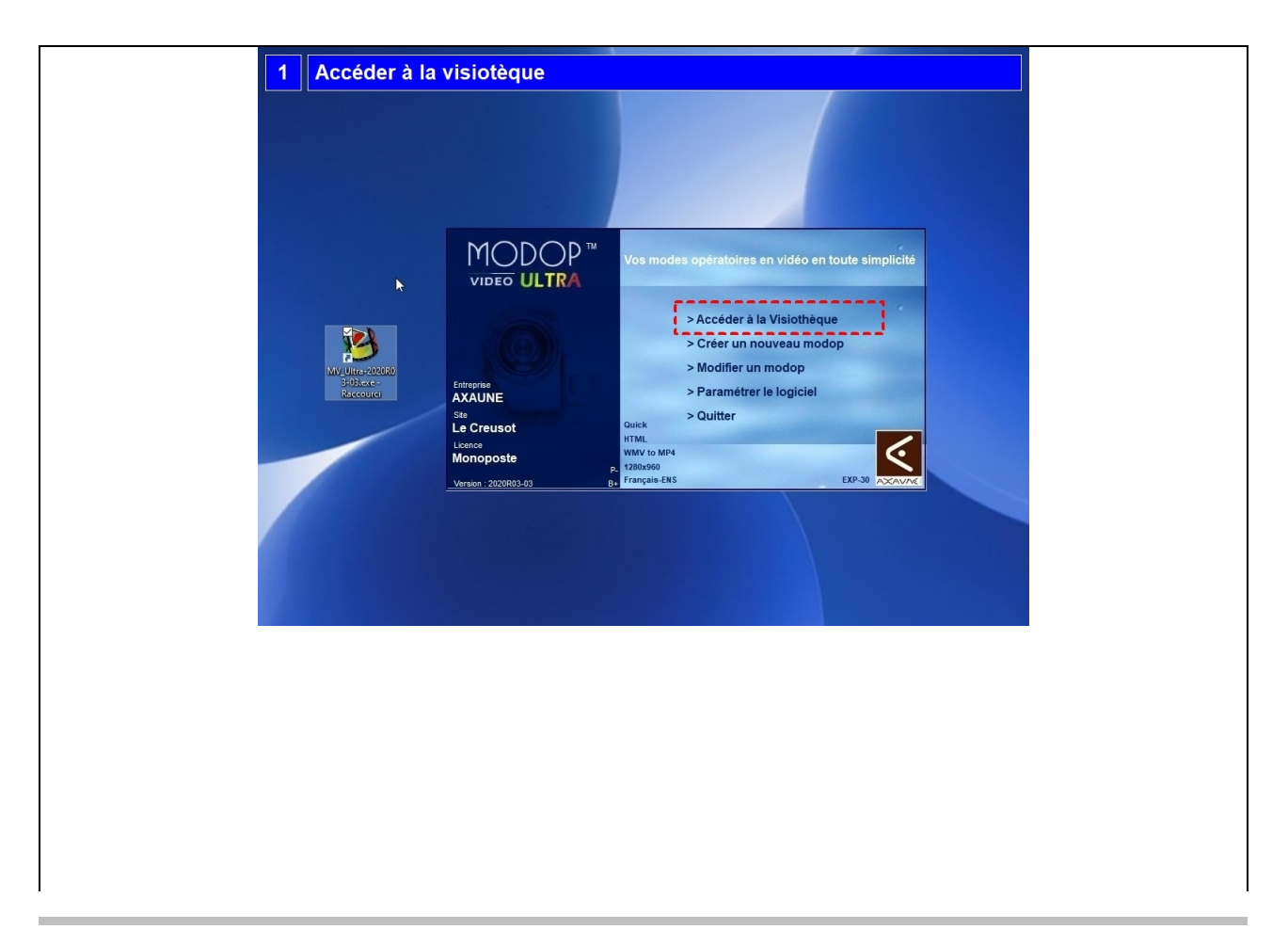

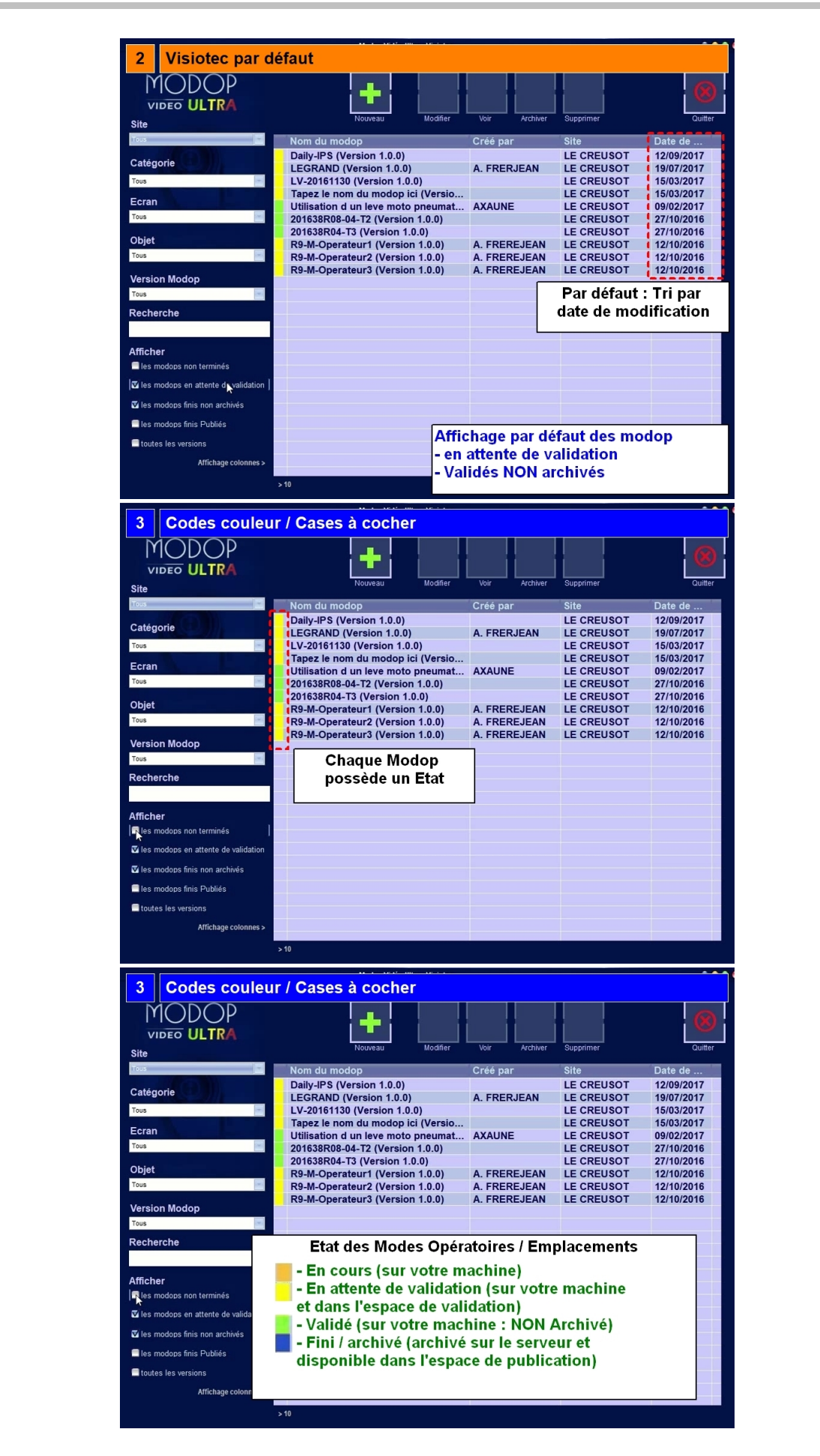

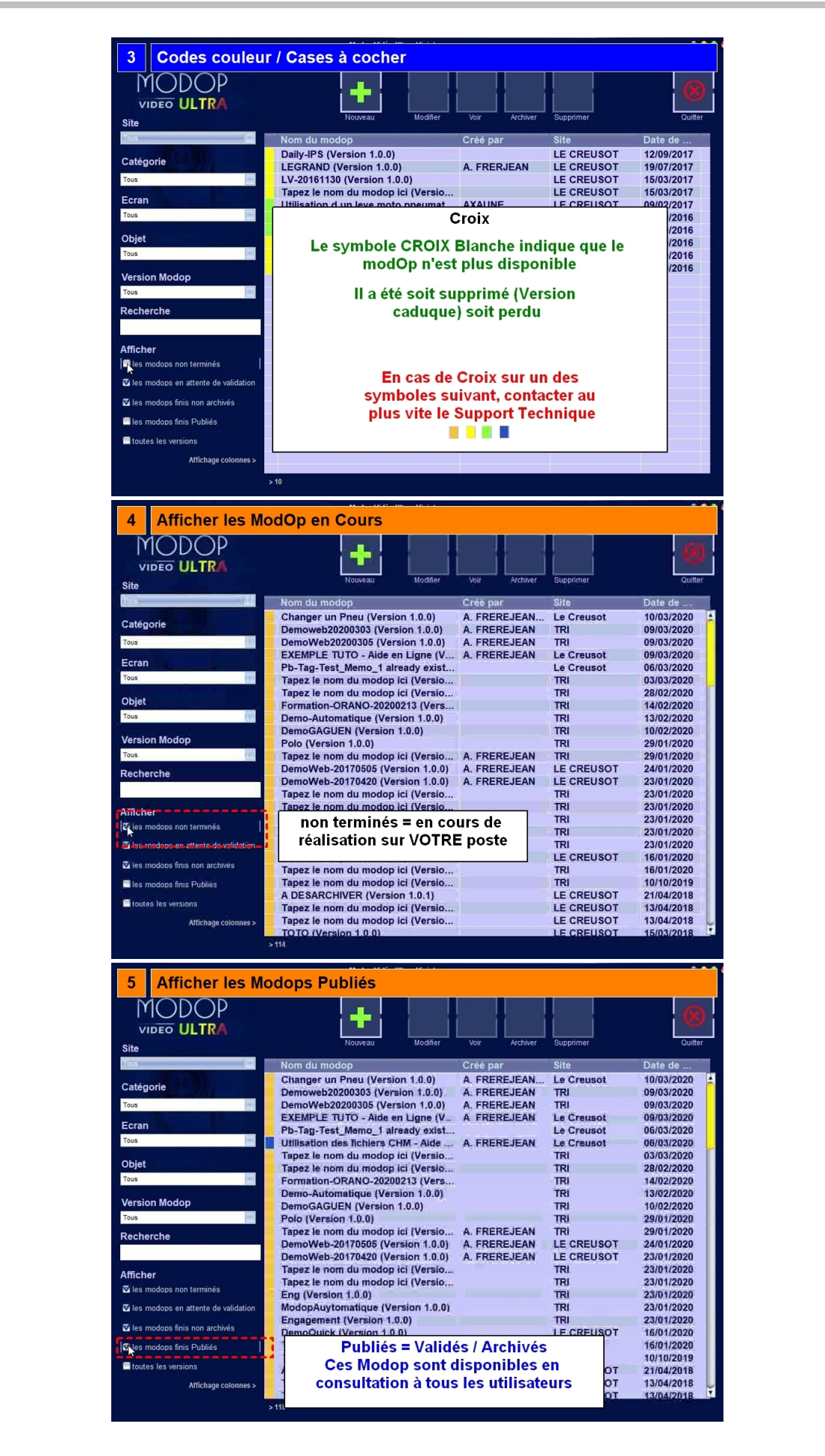

|                                                                                                    | +                                                                   | + +                |                   |                       |
|----------------------------------------------------------------------------------------------------|---------------------------------------------------------------------|--------------------|-------------------|-----------------------|
| Site                                                                                                    | Nouveau Modifier                                                    | Voir Archiver      | Supprimer         | Quitter               |
| Tous                                                                                                    | Nom du modop                                                        | Créé par           | Site              | Date de               |
| Catégorie                                                                                                    | Demoweb20200303 (Version 1.0.0)                                     | A. FREREJEAN       | TRI               | 09/03/2020            |
| Tous                                                                                                    | DemoWeb20200305 (Version 1.0.0)                                     | A. FREREJEAN       | TRI               | 09/03/2020            |
| Ecran                                                                                                    | EXEMPLE TUTO - Aide en Ligne (V<br>Pb-Tag-Test Memo 1 aiready exist | A FREREJEAN        | Le Creusot        | 09/03/2020            |
| Tous                                                                                                    | Utilisation des fichiers CHM - Aide                                 | A. FREREJEAN       | Le Creusot        | 06/03/2020            |
| Objet                                                                                                    | Tapez le nom du modop ici (Versio                                   | uz<br>             | TRI               | 03/03/2020            |
| Tous                                                                                                    | Formation-ORANO-20200213 (Vers                                      | 5<br>5             | TRI               | 14/02/2020            |
| Version Modon                                                                                                    | Demo-Automatique (Version 1.0.0)                                    |                    | TRI               | 13/02/2020            |
| Tous                                                                                                    | Polo (Version 1.0.0)                                                |                    | TRI               | 29/01/2020            |
| Recherche                                                                                                    | Tapez le nom du modop ici (Versio                                   | A. FREREJEAN       | TR)               | 29/01/2020            |
|                                                                                                    | DemoWeb-20170505 (Version 1.0.0<br>DemoWeb-20170420 (Version 1.0.0  | A FREREJEAN        | LE CREUSOT        | 24/01/2020            |
| Afficher                                                                                                    | Tapez le nom du modop ici (Versio                                   |                    | TRI               | 23/01/2020            |
| V les modops non terminés                                                                                                    | Tapez le nom du modop ici (Versio                                   | han.               | TRI               | 23/01/2020            |
| V les modops en attente de validation                                                                                                    | ModopAuytomatique (Version 1.0.0                                    | n                  | TRI               | 23/01/2020            |
| 🔽 les modops finis non archivés                                                                                                    | Ils sont placés dans                                                | le répertoire A    | ARCHIVES          | 23/01/2020            |
| S las modons finis Dubliás                                                                                                    | et PUB                                                              |                    |                   | 16/01/2020            |
| fourtes las varsiens                                                                                                    | En général s                                                        | ur votre serve     | eur               | 10/10/2019            |
| Toutes les versions                                                                                                    |                                                                     |                    |                   | 21/04/2018            |
| Amenage colonnes >                                                                                                    | Tapez le nom du modop ici (Versio                                   | (m.)               | LE CREUSOT        | 13/04/2018            |
|                                                                                                    |                                                                     |                    |                   |                       |
| 6 Trier                                                                                                    | Clinuer our une or                                                  | lonno nour fr      | ior               |                       |
| VIDEO ULTRA                                                                                                    | Cirquer sur une co                                                  |                    |                   |                       |
| Site                                                                                                    | U Modifier                                                          | Voir Archiver      | Suppril V         | Quitter               |
|                                                                                                    | Changer un Pneu (Version 1.0.0)                                     | A. FREREJEAN       | Le Creusot        | 10/03/2020            |
| Catégorie                                                                                                    | Demoweb20200303 (Version 1.0.0)                                     | A. FREREJEAN       | TRI               | 09/03/2020            |
| Tous                                                                                                    | DemoWeb20200305 (Version 1.0.0)                                     | A. FREREJEAN       | TRI<br>Le Creusot | 09/03/2020            |
| Ecran                                                                                                    | Pb-Tag-Test_Memo_1 already exist                                    | A. I KEREJEAN      | Le Creusot        | 06/03/2020            |
| Tous                                                                                                    | Utilisation des fichiers CHM - Aide                                 | A. FREREJEAN       | Le Creusot        | 06/03/2020            |
| Objet                                                                                                    | Tapez le nom du modop ici (Versio                                   |                    | TRI               | 28/02/2020            |
| Tous                                                                                                    | Formation-ORANO-20200213 (Vers                                      |                    | TRI               | 14/02/2020            |
| Version Modop                                                                                                    | Demo-Automatique (Version 1.0.0)                                    |                    | TRI               | 13/02/2020            |
| Tous                                                                                                    | Polo (Version 1.0.0)                                                |                    | TRI               | 29/01/2020            |
| Recherche                                                                                                    | Tapez le nom du modop ici (Versio                                   | A. FREREJEAN       | TRI               | 29/01/2020            |
|                                                                                                    | DemoWeb-20170505 (Version 1.0.0<br>DemoWeb-20170420 (Version 1.0.0  | A FREREJEAN        | LE CREUSOT        | 24/01/2020 23/01/2020 |
| Afficher                                                                                                    | Tapez le nom du modop ici (Versio                                   |                    | TRI               | 23/01/2020            |
| 🛙 les modops non terminés                                                                                                    | Tapez le nom du modop ici (Versio                                   |                    | TRI               | 23/01/2020            |
| Viles modops en attente de validation                                                                                                    | ModopAuytomatique (Version 1.0.0)                                   | ))                 | TRI               | 23/01/2020            |
| Viles modops finis non archivés                                                                                                    | Engagement (Version 1.0.0)                                          |                    | TRI               | 23/01/2020            |
| V las modors finis Dublide                                                                                                    | DemoQuick (Version 1.0.0)<br>Tapez le nom du modop ici (Versio      |                    | LE CREUSOT<br>TRI | 16/01/2020            |
|                                                                                                    | Tapez le nom du modop ici (Versio                                   |                    | TRI               | 10/10/2019            |
| toutes les versions                                                                                                    | A DESARCHIVER (Version 1.0.1)                                       |                    | LE CREUSOT        | 21/04/2018            |
| Affichage colonnes >                                                                                                    | Tapez le nom du modop ici (Versio                                   |                    | LE CREUSOT        | 13/04/2018            |
|                                                                                                    | >115                                                                |                    |                   |                       |
| 7 Utiliser la zor                                                                                                    | ne recherche                                                        |                    |                   |                       |
| MODOP                                                                                                    |                                                                     |                    |                   |                       |
| VIDEO ULTRA                                                                                                    | Nouveau Modifier                                                    | Voir Archiver      | Supprimer         | Quitter               |
| Tous                                                                                                    | Nom du modop                                                        | Créé par           | Site              | Date de               |
| Catégorie                                                                                                    | Tapez le nom du modop ici (Versio                                   |                    | TRI               | 16/01/2020            |
| Tous                                                                                                    |                                                                     |                    |                   |                       |
| Ecran                                                                                                    |                                                                     |                    |                   |                       |
| Tous                                                                                                    |                                                                     |                    |                   |                       |
| Objet                                                                                                    |                                                                     |                    |                   |                       |
| Tous                                                                                                    |                                                                     |                    |                   |                       |
|                                                                                                    |                                                                     |                    |                   |                       |
| Version Modop                                                                                                    |                                                                     |                    |                   |                       |
| Version Modop                                                                                                    |                                                                     | Modops             |                   |                       |
| Version Modop<br>Tous<br>Recherche                                                                                                    | Recherche tous les                                                  | measpe             |                   |                       |
| Version Modop<br>Tous<br>Recherche<br>Tut                                                                                                    | Recherche tous les<br>contenant "Tut" d                             | ans les            |                   |                       |
| Version Modop<br>Tous<br>Recherche<br>Tut<br>Afficher                                                                                                    | Recherche tous les<br>contenant "Tut" d<br>informations dét         | ans les<br>aillées |                   |                       |
| Version Modop<br>Tous E<br>Recherche<br>Tut<br>Afficher<br>I les modops non terminés                                                                                                    | Recherche tous les<br>contenant "Tut" d<br>informations dét         | ans les<br>aillées |                   |                       |
| Version Modop<br>Tous Echerche<br>Tut<br>Afficher<br>I les modops non terminés<br>I les modops en attente de validation                                                                                                    | Recherche tous les<br>contenant "Tut" d<br>informations dét         | ans les<br>aillées |                   |                       |
| Version Modop<br>Tous Participation Compared to the compared to the compared to t | Recherche tous les<br>contenant "Tut" d<br>informations dét         | ans les<br>aillées |                   |                       |
| Version Modop<br>Tous Participation Compared States<br>Recherche<br>Tut<br>Afficher<br>I les modops non terminés<br>I les modops en attente de validation<br>I les modops finis non archivés<br>I les modops finis Publijés                                                                                                    | Recherche tous les<br>contenant "Tut" d<br>informations dét         | ans les<br>aillées |                   |                       |
| Version Modop<br>Tous<br>Recherche<br>Tut<br>Afficher<br>© les modops non terminés<br>© les modops en attente de validation<br>© les modops finis Publiés<br>© les modops finis Publiés<br>© les modops finis Publiés                                                                                                    | Recherche tous les<br>contenant "Tut" d<br>informations dét         | ans les<br>aillées |                   |                       |
| Version Modop<br>Tous<br>Recherche<br>Tut<br>Afficher<br>I les modos non terminés<br>I les modops on attente de validation<br>I les modops finis non archivés<br>I les modops finis non archivés<br>I les modops finis Publiés<br>I toutes les versions<br>Affichage colongnes 2                                                                                                    | Recherche tous les<br>contenant "Tut" d<br>informations dét         | ans les<br>aillées |                   |                       |

![](_page_6_Picture_2.jpeg)

## Partie 2 : Présentation avancée

| Opérations élémentaires       | Astuces | Instruction         | Controle | Ecran |
|-------------------------------|---------|---------------------|----------|-------|
| 1- Nombre de ModOp affichés   |         | Indiqué au dessous  |          |       |
|                               |         | de la liste "> XXX" |          |       |
| 2- Option Toutes les versions |         | cocher "toutes les  |          |       |
|                               |         | versions" pour      |          |       |
|                               |         | afficher les        |          |       |
|                               |         | Anciennes versions  |          |       |
|                               |         | Archivées           |          |       |
| 3- Changer les colonnes       |         | Utiliser la zone    |          |       |
| _                             |         | "Affichage          |          |       |
|                               |         | colonnes" et cocher |          |       |
|                               |         | l'information à     |          |       |
|                               |         | afficher dans       |          |       |
|                               |         | chaque colonne      |          |       |

![](_page_7_Figure_4.jpeg)

| MODOP                                 | +                                   |               |              | 8          |
|---------------------------------------|-------------------------------------|---------------|--------------|------------|
| VIDEO ULTRA                           | Majaraju Madifar                    | Mair Archiver | Rupping      | Quillar    |
| Site                                  | Nouveau Modifier                    | voir Archiver | Supprimer    | Quitter    |
| Tous                                  | Nom du modop                        | Créé par      | Site         | Date de    |
| Catégorie                             | Au Au valuation des connaissance    | DGRACA        | LE COUSC     | /2020      |
| Categorie                             | Sélectionner une résolution vidéo   | D.GRACA       | LE CLUSC     | /2020      |
| Tous                                  | Utilisation des fichiers CHM - Aide | . FREREJEAN   | Le Creusot   | 2020       |
| Foran                                 | Sélectionner une résolution vidéo   | D. DAGRACA    | E CREUSOT    | 26/02/2020 |
| Tau                                   | Daily-IPS (Version 1.0.0)           |               | LE CREUSOT   | 12/09/2017 |
| Tous                                  | LEGRAND (Version 1.0.0)             | A. FRERJEAN   | LE CREUSOT   | 19/07/2017 |
| Objet                                 | LV-20161130 (Version 1.0.0)         |               | LE CREUSOT   | 15/03/2017 |
| Tour                                  | Tapez le nom du modop ici (Versio   |               | LE CREUSOT   | 15/03/2017 |
| 1003                                  | Utilisation d un leve moto preuma   | AXAUNE        | LE CREUSUI   | 09/02/2017 |
| Version Modop                         | 201038R08-04-12 (Version 1.0.0)     |               | LE CREUSUI   | 27/10/2016 |
| Tous                                  | 201036R04-13 (Version 10.0)         |               | LE CREUSOT   | 27/10/2016 |
|                                       | R9-II-Operateur? (Version 1.0.0)    | A EDEDE IEAN  | LE CREUSOT   | 12/10/2016 |
| Recherche                             | R9-M-Operateur3 (Version 1.0.0)     | A FREREJEAN   | LE CREUSOT   | 12/10/2016 |
|                                       | Ro-resperateurs (version 1.0.9)     | A. TREREVEAN  | LE CILLOUOT  | 12/10/2010 |
| A 65 - 1                              |                                     |               |              |            |
| Amcher                                |                                     |               |              |            |
| les modops non terminés               |                                     |               |              |            |
| V les modops en attente de validation |                                     |               |              |            |
| To be medere fair and archive         | Nom du modop                        |               |              |            |
| les modops linis non archives         | Référence                           |               |              |            |
| V les modops finis Publiés            | Créé par                            |               |              |            |
| toutes les versions                   | Validé par                          |               |              |            |
|                                       | Site                                | et de change  | r l'informat | ion        |
| Affichage colonnes                    | Catégorie                           | i de change   | l            |            |
| ,eeeeee,                              | Erran                               | icnee dans u  | ne colonne   |            |
|                                       | Objet                               |               |              |            |

## Partie 3 : Fonctions essentielles

| Opérations élémentaires         | Astuces | Instruction                                                                                                    | Controle | Ecran |
|---------------------------------|---------|----------------------------------------------------------------------------------------------------|----------|-------|
| 1- Menu contextuel / Clic droit |         |                                                                                                    |          | 0     |
| 2- Lien de consultation HTML    |         | Clic droit sur le<br>ModOp "Lien de<br>consultation<br>HTML". Envoyer ce<br>lien aux collègues<br>pour valider les<br>documents |          |       |
| 3- Créer une copie d'archivage  |         | Clic droit sur le<br>ModOp : "Créer une<br>copie". La<br>sauvegarde est<br>Locale à votre<br>machine                            |          |       |

![](_page_9_Figure_4.jpeg)

| MODOP<br>VIDEO ULTRA                  | +                            |                           | *          | 0          |
|---------------------------------------|------------------------------|---------------------------|------------|------------|
| Site                                  | Nouveau Mo                   | amer Voir Archiver        | Supprimer  | Quitter    |
| Tous                                  | Nom du modop                 | Créé par                  | Site       | Date de    |
| Catégorie                             | Daily-IPS (Version 1.0.0)    |                           | LE CREUSOT | 12/09/2017 |
|                                       | LEGRAND (Version 1.0.0)      | A. FRERJEAN               | LE CREUSOT | 19/07/2017 |
| Tous                                  | Tapez le nom du modop ini (W |                           | LE CREUSOT | 15/03/2017 |
| Ecran                                 | Utilisation d un leve mot    | tails                     | LE CREUSOT | 09/02/2017 |
| Tous                                  | 201638R08-04-T2 (Versic Lie  | en de consultation HTML   | LE CREUSOT | 27/10/2016 |
| Objet                                 | 201638R04-T3 (Version        | ffraichir Liste           | LE CREUSOT | 27/10/2016 |
| Objet                                 | R9-M-Operateur1 (Versi       |                           | LE CREUSOT | 12/10/2016 |
| Tous                                  | R9-M-Operateur2 (Versi       | Charles Copie d'archivage | LE CREUSOT | 12/10/2016 |
| Version Modop                         | Perme                        | t d'enregistrer ur        | e archive  | 12/10/2010 |
| Tous                                  |                              | locale                    |            |            |
| Recherche                             |                              | locale                    |            |            |
|                                       |                              |                           |            |            |
| Afficher                              |                              |                           |            |            |
| les modops non terminés               |                              |                           |            | -          |
| Viles modops en attente de validation |                              |                           |            |            |
| 🗹 les modops finis non archivés       |                              |                           |            |            |
| les modops finis Publiés              |                              |                           |            |            |
| toutes les versions                   |                              |                           |            |            |
|                                       |                              |                           |            |            |
| Affichage colonnes >                  |                              |                           |            |            |